# BIMAG LedEmmers nachtvlinders Invoer meetnet met smartphone

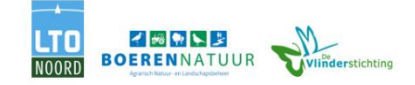

Aangezien De Vlinderstichting net over is naar een nieuw meetnetportaal en we nog wat vragen over het invoeren van tellingen via een smartphone krijgen, hieronder een kort stappenplan hoe dit in zijn werk gaat.

## Stap 1

Ga in de browser op je telefoon naar meetnet.vlinderstichting.nl Vul hier je inloggegevens in (let op hoofdlettergevoeligheid, ook bij je gebruikersnaam) en druk op inloggen:

| 14:01 🗳 🕓 🗟              | 😧 📲 👫 📶 68% 🖥                         |
|--------------------------|---------------------------------------|
| De Vlinderstichting Meet | netten                                |
| Welkom bij o             | le                                    |
| VIIndersticht            | ing                                   |
| Waarnemingen de          | ordeven                               |
|                          | bingen deer van het                   |
| Meetnet Vlinders en h    | et Meetnet Libellen. Alle             |
| waarnemingen worde       | n opgenomen in het<br>ebruikt door De |
| Vlinderstichting. Uw w   | vaarnemingen dragen bij               |
| aan bescherming!         |                                       |
| Inloggen                 |                                       |
| E-mailadres of ge        | ebruikersnaam                         |
|                          |                                       |
| Wachtwoord               |                                       |
|                          |                                       |
| 🗌 Onthoud mij            |                                       |
| Inloggen                 |                                       |
| Wachtwoord ve            | ergeten?                              |
| Wilt u ook meeteller     | n? Meld u nu aan                      |
| Ш                        | 0 <                                   |

Je gaat nu door naar het hoofscherm van het meetnet. Open het menu door op de drie streepjes rechts bovenin te klikken (bij de rode pijl in het plaatje):

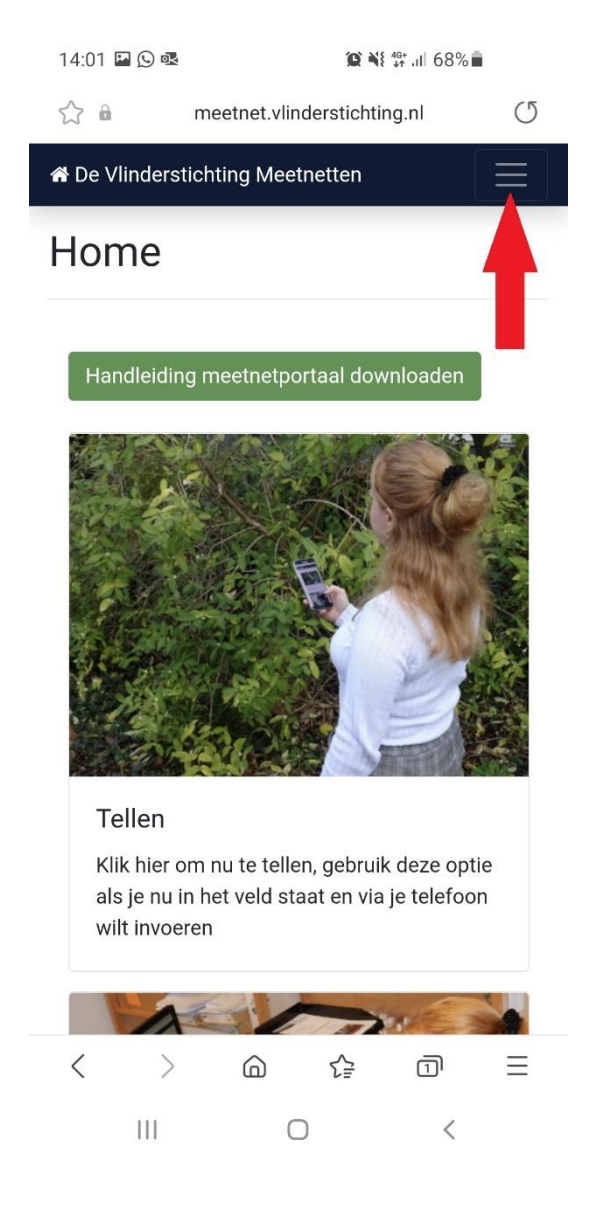

Het menu opent zich. Klik op "Mijn routes" om naar je meetpunten te gaan:

|   | 14:01 🗳 🕓 🗟                     |            |           |   |          |
|---|---------------------------------|------------|-----------|---|----------|
|   | ☆ 🔒 meetnet.vlinderstichting.nl |            |           |   | U        |
|   | 🖨 De Vlinders                   | tichting M | eetnetten |   | $\equiv$ |
| ( | Mijn routes                     | )          |           |   |          |
|   | Mijn foto-over                  | zicht      |           |   |          |
|   | Overzicht geg                   | evens      |           |   |          |
|   | Download geo                    | jevens     |           |   |          |
|   | Berichten                       |            |           |   |          |
|   | Instellingen                    |            |           |   |          |
|   | Contact                         |            |           |   |          |
|   | Uitloggen                       |            |           |   |          |
|   |                                 |            |           |   |          |
|   |                                 |            |           |   |          |
|   |                                 |            |           |   |          |
|   |                                 |            |           |   |          |
|   |                                 |            |           |   |          |
|   |                                 |            |           |   |          |
|   |                                 |            |           |   |          |
|   | < >                             | â          | £₽        | ī | Ξ        |
|   |                                 |            | 0         | < |          |

Je komt nu in het scherm met jouw meetpunten. Door op "Nieuw bezoek" achter het gewenste meetpunt te klikken kun je een nieuwe telling aanmaken. Soms staat "nieuw bezoek" niet meteen zichtbaar, veeg het scherm dan iets naar rechts zodat de knoppen verschijnen:

| e Vlinderstichting Me                     | etnetten<br>Nieuwe route | aanmaken        |
|-------------------------------------------|--------------------------|-----------------|
|                                           |                          |                 |
| Routenaam                                 | Route<br>code            |                 |
| Epe de Zuuk, val bij<br>loods             | 226                      | Nieuw<br>bezoek |
| JanBorst Zuuk Bij Be<br>en elzen LedEmmer | eek 1273                 | Nieuw<br>bezoek |
| JanBorst Zuuk Bij Be<br>en elzen TLemmer  | eek 1274                 | Nieuw<br>bezoek |
| JanBorst Zuuk Bij Be<br>en heg TLemmer    | eek 1272                 | Nieuw<br>bezoek |
| JanBorst_Zuuk_BijB<br>en heg_Ledemmer     | eek<br>1068              | Nieuw<br>bezoek |
| TestWageningen                            | 139                      | Nieuw<br>bezoek |
| Zuuk de Hooiberg                          | 258                      | Nieuw<br>bezoek |

In het eerste scherm dat je krijgt bij het aanmaken van een nieuwe telling is het verplicht om de datum (<u>de dag dat de emmers zijn geplaatst</u>) in te vullen. De rest van de velden zijn optioneel. Als ze leeg blijven halen wij later deze gegevens op van het KNMI. Als je verwacht dat de lokale gegevens daar erg van afwijken kan je ze hier zelf invullen.

| 14:02                 | 2 🖪 🕒 💀                         | <b>10 N</b>       | i* .ıl 68%∎ |   |  |  |
|-----------------------|---------------------------------|-------------------|-------------|---|--|--|
| $\overleftrightarrow$ | 😚 🔒 meetnet.vlinderstichting.nl |                   |             |   |  |  |
| 希 De                  | Vlinderstichting N              | leetnetten        |             |   |  |  |
| Nie                   | euw bezo                        | ek                |             |   |  |  |
|                       | 1273 JanBorst<br>elzen LedEmm   | Zuuk Bij Be<br>er | ek en       |   |  |  |
| :                     | Startdatum                      |                   |             | 1 |  |  |
|                       | temperatuur aan h<br>vangnacht  | et begin van de   | 9           |   |  |  |
| 1                     | temperatuur aan h               | et eind van de    | vangnacht   |   |  |  |
|                       | windkracht aan het              | t begin van de    | vangnacht   |   |  |  |
|                       | Nog onbekend                    |                   | ٣           |   |  |  |
|                       | windkracht aan het              | t eind van de v   | angnacht    |   |  |  |
| <                     | > @                             | ₹₽                | ī           | Ξ |  |  |
|                       | Ш                               | 0                 | <           |   |  |  |

Bij het datumveld krijg je een kalender waarop je de datum kunt aanklikken. Dit kan echter per telefoonmodel verschillen, mocht je hem handmatig moeten invoeren dan als dag-maand-jaar (voorbeeld 28 april 2021 wordt 28-04-2021):

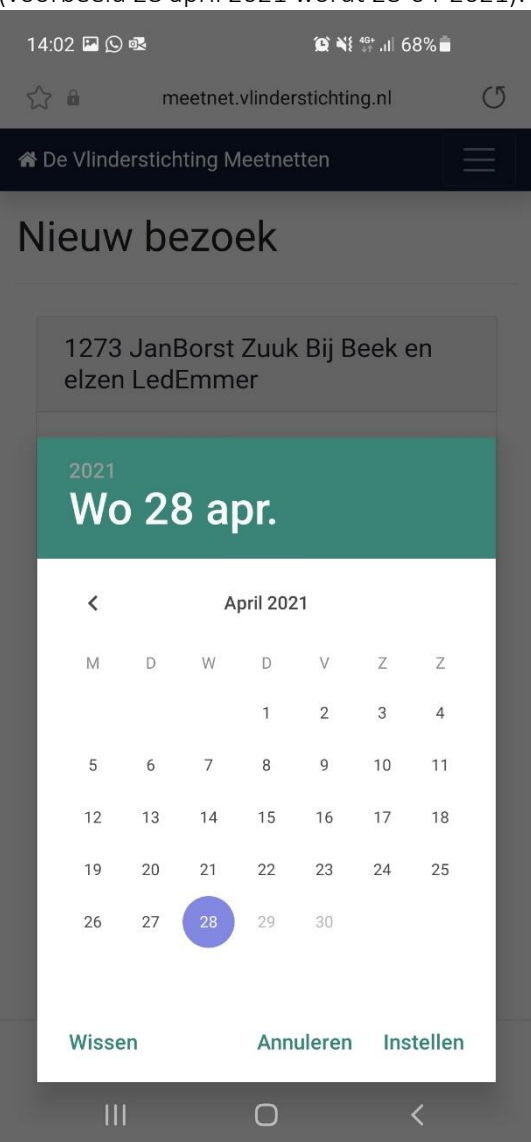

Nadat je de gegevens hebt ingevuld klik je onderaan op opslaan:

| 14:02 🖬 🕓 💀                            |                    |          |
|----------------------------------------|--------------------|----------|
| 希 De Vlinderstichting Me               | etnetten           | $\equiv$ |
| luchtvochtigheid aar<br>vangnacht in % | n het begin van de |          |
| luchtvochtigheid aar<br>vangnacht in % | het eind van de    |          |
| belangrijke wijziging                  | en                 |          |
| overige opmerkinger                    | 1                  |          |
| Opslaan                                | ren                |          |
|                                        | dersticht          | ting     |
|                                        |                    |          |

Je komt nu in het scherm waar de foto's van de vlinders kunnen worden toegevoegd aan het meetpunt. Mochten er geen vlinders zijn gevangen (nul-meeting) dan kun je hier op "Verder" klikken. Deze tellingen zijn net zo waardevol als een telling met vlinders! Mocht je wel vlinderfoto's hebben om toe te voegen dan klik je op "Browse".

Bij meetpunten die 2021 zijn aangemaakt is het nog niet mogelijk om onderscheid te maken tussen binnen en buiten de val. Voor nu kunnen hier alle foto's onder **1** worden ingevoerd, dit passen we later aan, er wordt aan gewerkt om dit z.s.m. op te lossen.

Bij de meetpunten die in 2021 zijn aangemaakt en nog geen binnen en buiten de val hebben, ziet dat er zo uit (alle foto's mogen hier onder **1** worden ingevoerd):

| 14:44 🗷                                                                                             |                                                                                                    | ill 63%                                           |
|----------------------------------------------------------------------------------------------------|----------------------------------------------------------------------------------------------------|---------------------------------------------------|
| A De Vlindersticht                                                                                  | ing Meetnetten                                                                                                    |                                                   |
| Nieuwe fo                                                                                           | oto('s) toe                                                                                                    | voegen                                            |
| Foto's uplo<br>JanBorst Z<br>LedEmmer                                                               | aden, route1273<br>uuk Bij Beek en                                                                                     | }:<br>elzen                                       |
| Het is niet mo<br>dan 20mb te u<br>maximum var<br>grootte van 10<br>meer foto's up<br>meerdere kere | gelijk om bestander<br>uploaden, daarbij ge<br>n 20 bestanden met<br>00mb per keer. Wilt<br>bloaden dan kan dit<br>en. | n groter<br>Idt een<br>een totale<br>u toch<br>in |
| 1                                                                                                   |                                                                                                    |                                                   |
| Geuploade<br>foto's:<br>Foto's<br>toevoegen<br>Opslaan                                              | 0<br>Kies bestand Br                                                                                                   | rowse                                             |
| Annuleren                                                                                           | Verder                                                                                                    |                                                   |
| 0                                                                                                   |                                                                                                    |                                                   |
|                                                                                                    | 0                                                                                                    | <                                                 |

Bij de meetpunten van voor 2021 ziet dat er zo uit (ook bij de nieuwe meetpunten zal het er binnenkort uitzien): Je kunt er nu voor kiezen om een foto te nemen met je camera (één voor één) of foto's op te zoeken op je telefoon die je eerder hebt gemaakt (meerdere tegelijk). De foto's mogen maximaal 20mb per foto zijn, je kunt 20 foto's per keer uploaden en de totale grote mag maximaal 100mb zijn. Mocht je meer foto's hebben dan kan dit in meerdere stappen, klik dan tussendoor wel steeds op "Opslaan":

| in val            |                  |        |  |
|-------------------|------------------|--------|--|
| Geuploade foto's: | D                |        |  |
| Foto's toevoegen: | Kies bestand(en) | Browse |  |
| Opslaan           |                  |        |  |
| buiten val        |                  |        |  |
| Geuploade foto's: | 0                |        |  |
| Foto's toevoegen: | Kies bestand(en) | Browse |  |
| Opslaan           |                  |        |  |
| Annuleren Verde   |                  |        |  |

Wanneer je op browse klikt krijg je het volgende scherm. Via camera kan je meteen een foto maken. Via Bestanden kan je reeds gemaakte foto's toevoegen.

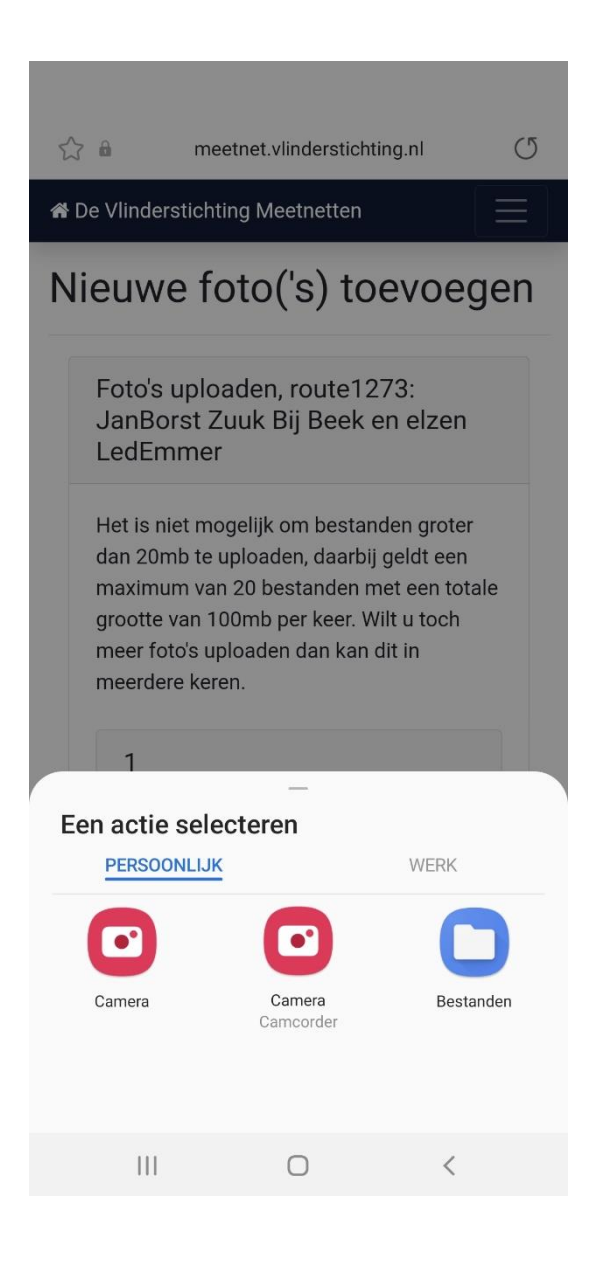

Heb je alle foto's toegevoegd klik dan op "Verder" je gaat nu door naar het laatste scherm van de telling, "Bezoek afronden". Hier hoeft verder niets te worden ingevuld en de telling wordt afgerond door op "Opslaan" te klikken:

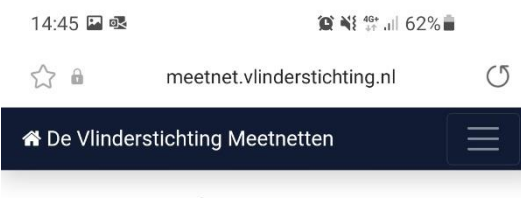

# Bezoek afronden

| JanBo<br>LedEr           | JanBorst Zuuk Bij Beek en elzen<br>LedEmmer, 2021-04-28 00:00:00 |            |       |                     |     |  |  |
|--------------------------|------------------------------------------------------------------|------------|-------|---------------------|-----|--|--|
| Telling                  | Tellingen                                                        |            |       |                     |     |  |  |
| Telling                  | 1                                                                | Waarnemi   | ingen | Aantal<br>exemplare | n 🅢 |  |  |
| Nachty                   | linders I                                                        | Niet getel |       | )-                  |     |  |  |
| Aanvu<br>Aanvu           | Aanvullende vragen<br>Aanvullende                                |            |       |                     |     |  |  |
| Geen<br>aanvul<br>vragen | lende                                                            |            |       |                     |     |  |  |
| Opsla                    | an                                                               |            |       |                     |     |  |  |
| <                        | >                                                                | â          | £₽    | ī                   | Ξ   |  |  |
| I                        | 11                                                               | Ο          |       | <                   |     |  |  |

Na het opslaan ga je door naar de overzichtspagina van het meetpunt, hier worden alle tellingen van het lopende jaar getoond. Voor tellingen die goed zijn afgerond staat een groen vinkje, bij tellingen waar één van de pagina's nog niet volledig is ingevuld staat een zwart kruis. Deze tellingen kun je openen door op "Waarnemingen" te klikken en vervolgens kun je zo'n telling alsnog afronden. Het zwarte kruis verandert dan in een groen vinkje.

In dit scherm kan ook een foto van de emmer worden toegevoegd door bij de telling op het blauwe foto icoon te klikken:

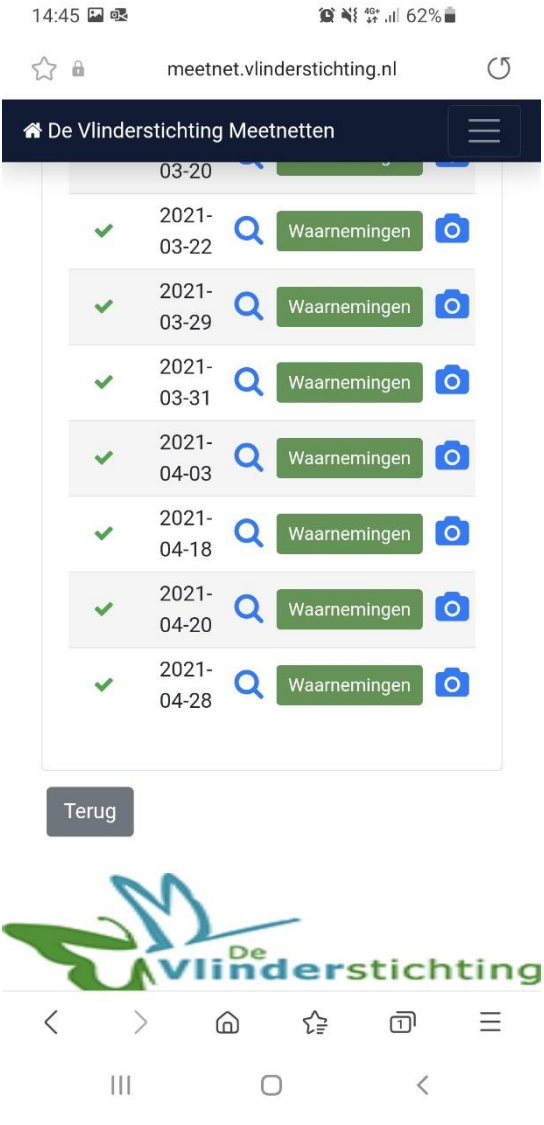

#### Stap 7

Nadat dit is gelukt is je telling afgerond en kun je via het menu (de drie streepjes) naar "Mijn fotooverzicht" gaan om te zien of al je foto's goed door zijn gekomen. Hier is het ook mogelijk om eventueel foute foto's te verwijderen door op het prullenbak-icoontje bij de foto te klikken. Klopt alles? dan kun je via "Mijn routes" naar je volgende meetpunt gaan om daar de telling van in te voeren.

Mocht het telproces op jouw mobiel toch anders werken of kom je wezenlijk andere schermen tegen dan hier in het stappenplan zijn getoond? laat het ons weten via <u>bimag@vlinderstichting.nl</u> (het liefst met een screenshot van afwijkende schermen erbij) dan kunnen wij zoeken naar een oplossing.